# 加入對話!

我們的資源博覽會有超過1,000名訪客註冊!為確保能夠存取我們的活動,我們正在轉向人工智慧來提 供幫助。

- 如果您請求了美國手語口譯,我們有現場口譯員。在2樓語言便利服務台詢問。
- 該活動計劃已被翻譯成Eventbrite上要求的語言。
- 對於一對一互動,就像在參展商桌旁一樣,您可以下載<u>Microsoft Translator</u>或者尋找拿著綠色氣 球的人:他們的裝置上有Microsoft Translator。

### 需要更多幫助?

- 尋找拿著綠色氣球、穿著綠色襯衫或貼著綠色貼紙的人。他們有一個翻譯應 用程序,可以提供幫助。
- 語言便利服務台在二樓。尋找綠色氣球。

## 在Microsoft Translator中加入對話:

#### 從您的裝置:

- 1. 下載<u>Android、iOS或Windows 10應用程式</u>。
- 2. 打開該應用程式,選擇**多人對話**。選擇開始,輸入您的姓名,然後選擇一種語言。
- 3. 分享二維碼(5位數代碼)。
- 開始交談或鍵入文字。您將看到您所選語言的對話轉錄本,即使說話者正在講另一種語言也是如此。

| Join conversation                                         |   | 医学 Break                           | language barı                                                     | riers                                                   |
|-----------------------------------------------------------|---|------------------------------------|-------------------------------------------------------------------|---------------------------------------------------------|
| Conversation code:                                        |   | Carl Real-time<br>one-on-c         | e translated conversatio<br>one chats and for larger              | ns across devices, for<br>group interactions            |
| Enter 5 letter conversation code                          |   |                                    |                                                                   |                                                         |
| Username:                                                 |   | How to join a                      | conversation                                                      |                                                         |
| Enter your name                                           |   |                                    |                                                                   | 0                                                       |
| Language:                                                 |   |                                    |                                                                   | Ψ                                                       |
| English                                                   | ~ | 1. Start                           | 2. Share                                                          | 3 Speak                                                 |
| Speech recognition region:                                |   | Described                          | Share the<br>conversation code<br>with other<br>participants, who | Speak or type to<br>communicate in<br>your own language |
| United States                                             | ~ | Microsoft Translator               |                                                                   |                                                         |
| Specifying a region helps to better recognize your speech |   | app on iOS or<br>Android and start |                                                                   |                                                         |
|                                                           |   | conversation.                      | can join using the                                                | be translated into                                      |
| Join conversation                                         |   | é 🛍 a                              | Translator app or                                                 | recipient's chosen                                      |

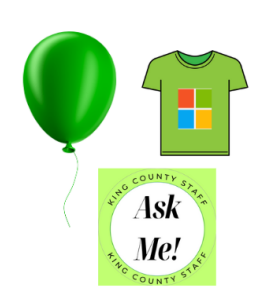

# 研討會

選項一: 在房間的顯示器上閱讀使用您所選語言的會議轉錄本。

- 1. 進入研討會並請求您的語言。
- 2. 我們將在顯示器上用您的語言分享研討會會議的即時轉錄本,供您閱讀。

選項二: 在您的手機上閱讀使用您所選語言的會議轉錄本。

- 1. 每次會議都是虛擬的。掃描房間裡的二維碼加入會議。
- 2. 透過您的手機加入會議。
- 3. 要開始轉錄,則在您的會議控制中點按更多操作 ··· > 轉錄 > 確認。
- 4. 要停止轉錄,則點按**更多操作 ··· > 轉錄 ☞> 停止轉錄 ●**。

選項三: 使用耳塞或耳機在您的手機上聽會議的AI口譯。

- 1. 下載<u>Android、iOS或Windows 10應用程式</u>。
- 2. 打開該應用程式,選擇麥克風。
- 3. 再次點按麥克風可開始。
- 4. 該應用程式將會傾聽並翻譯房間內的對話。
- 5. 選擇您的語言。調節音訊的音量圖示。

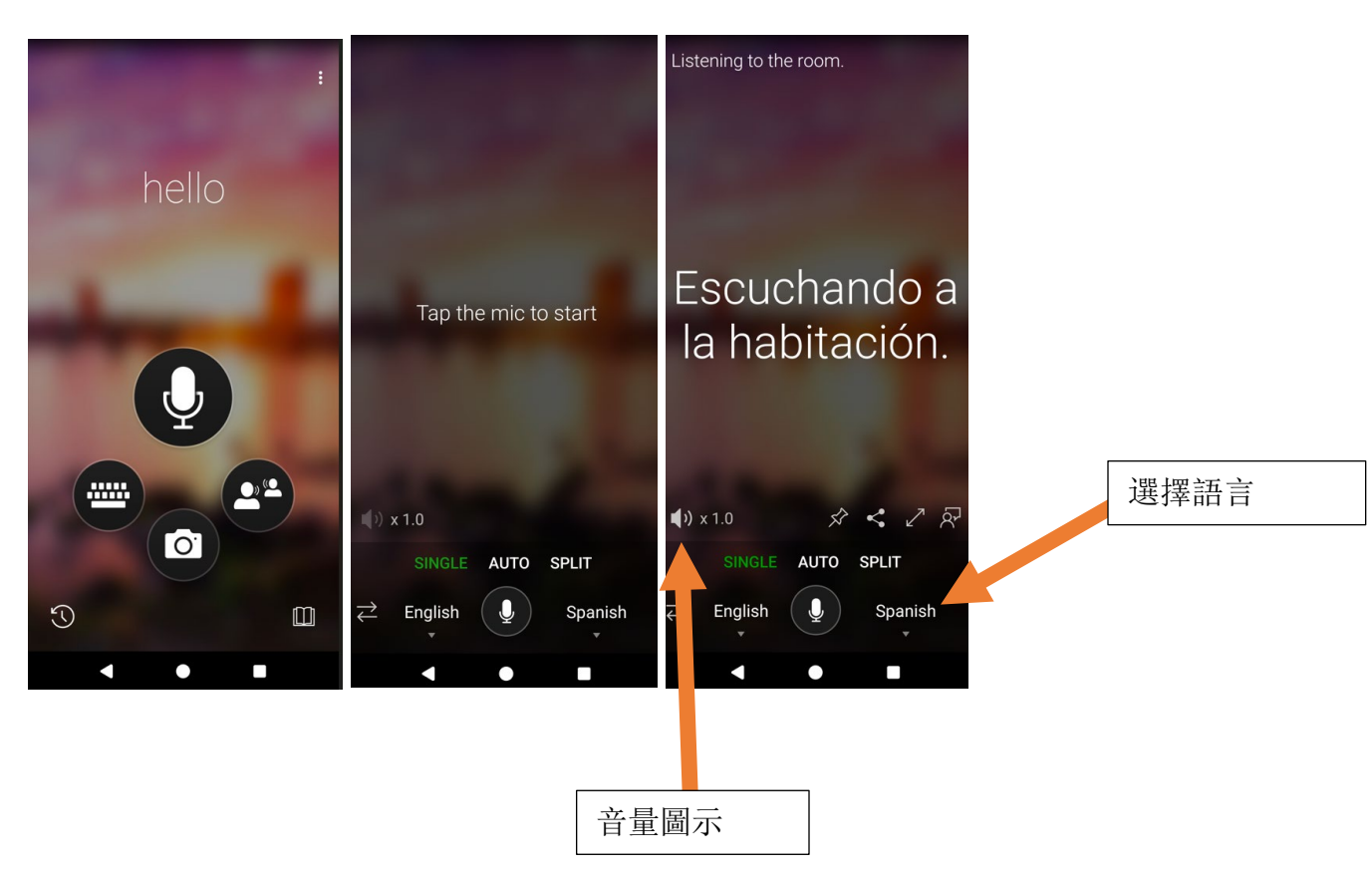